## **How to Delete Clinic Invoices**

Needing to remove an invoice? There are two places where you could do so:

- 1. Via the **Patient's Record**, or
- 2. Via the **Batch** in **Claiming Medical**

Additionally, there are two use cases for deleting invoices:

- 1. Deleting the entire invoice (all items held)
- 2. Deleting a part of the invoice (1 or some items deleted, but not all)

Let's take a closer look at both options and use cases.

## **Deleting through the Patient's Record**

Begin by opening the patient record of the patient in question and click on the Accounts button.

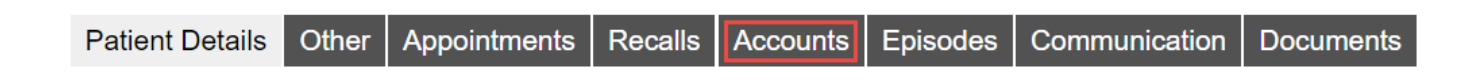

This button reveals a patient's billing/ treatment history where **each line is an invoice**:

| Patient Det    | ails Other      | Appointments | Recalls      | Accounts | Episodes | Communication | Documents  |
|----------------|-----------------|--------------|--------------|----------|----------|---------------|------------|
| Account Status | All             | 2            | Service Type | All      |          | ✤ From        | 🗰 То       |
| <u>Inv#</u> ↑  | Date of Service | Doc          | ctor         |          | Serv     | ісе Туре      | Inv Amount |
| 4              | 25/08/2020      | Cha          | andra, Pete  |          | Medi     | care          | \$ 134.30  |
| 3              | 25/08/2020      | Cha          | andra, Pete  |          | Medi     | care          | \$ 38.75   |

So from here, simply double click on the invoice you wish to delete.

This will open up the invoice, revealing the item numbers inside.

From here, you may simply right click on the desired item and select **delete**, enter a reason, and hit **OK** to delete the item.

You may repeat this step for as many items as you need to delete.

*Note:* Deleting the final item in the invoice will effectively delete the entire invoice.

|                 |        |         |                 |                                                  |                  | Invo     | oice Detai  | ils        |                |                          |                         |               | ×       |
|-----------------|--------|---------|-----------------|--------------------------------------------------|------------------|----------|-------------|------------|----------------|--------------------------|-------------------------|---------------|---------|
| Invoice Nun     | nber   | 3       |                 |                                                  | Loca             | ation Ec | cles (ID:1) |            |                |                          |                         |               |         |
| Service 1       | Гуре   | Medic:  | are - Outpatier | nt                                               | Servicing Do     | octor Ch | andra, Pe   | te (ID: 3) |                |                          |                         |               |         |
| Pa              | ayor   | Medica  | are             |                                                  | Billing N        | lotes -  |             |            |                | Referral                 | Date 0 month            | 15            |         |
| St              | atus   | Awaiti  | ng Payment (    | \$38.75)                                         | Referring Do     | octor -  |             |            |                | Referral                 | Flag N - Not rec        | uired (non re | ffered) |
| Invo            | iced   | \$38.75 |                 |                                                  | Batc             | th ID 0  |             | Batch #    | Batcl          | h Status Open<br>Show vo | ided transactions       | Print Invo    | ice +   |
| Date of Service | Acc P  | eriod   | Item Code       | Item Description                                 |                  | Unit Pri | ice QTY     | GST        | Charge inc GST | Audit Date               | User                    | Status        |         |
| 25/08/2020      | 25/08/ | 2020    | 23              | Professional attendar<br>practitioner at consult | ice by a general | \$ 38.   | 75 1        | \$ 0.00    | \$ 38.75       | 25/08/2020 02:02 PM      | Amir Balouchi<br>(ACSS) |               | • Ĵ     |

Alternatively, you can delete invoices from the **Claiming Medical** section of FYDO, found under the **Claiming** tab.

## **Deleting through the Claiming Medical**

Place your mouse over the Medical tab (\$ Sign) and select Claiming Medical.

You will now see all your batches. So select the batch holding the invoice(s) you wish to delete.

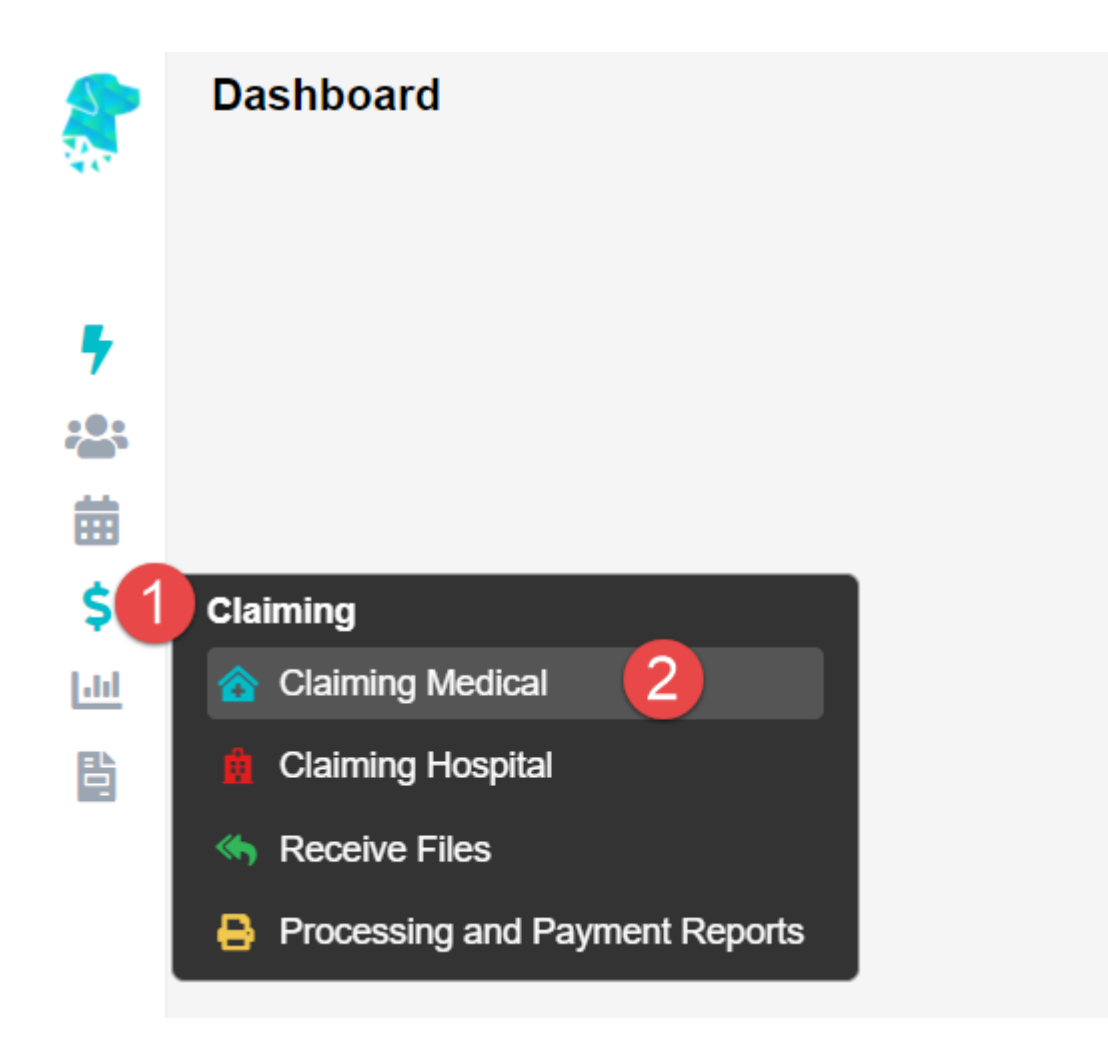

This screen is where **invoices** created go. They go inside a batch that is then **sent** from this screen.

*Note:* this does not apply to **Private** invoices. These are invoices with the *Bill Type* set to *Private* in the billing screen.

So you may double click on the batch holding the desired invoice to be deleted.

| Location      |                     | Provider    |     |        |      | Туре       |   | Statu  | 5         |
|---------------|---------------------|-------------|-----|--------|------|------------|---|--------|-----------|
| All locations | •••• <sub>2</sub> 🗸 | All Provide | rs  |        | *    | All Types  | * | 8 iter | ns checke |
| Туре          | ID                  | Batch #     | Qty | Date † | Prov | vider      | с | aimed  | Status    |
| Medicare      | 0                   |             | 3   |        | CHA  | NDRA, Pete |   | 480.40 | Open      |
| Medicare      | 0                   |             | 3   |        | СНА  | NDRA, Pete |   | 480.40 | Ope       |
|               |                     |             |     |        |      |            |   |        |           |
|               |                     |             |     |        |      |            |   |        |           |
|               |                     |             |     |        |      |            |   |        |           |

You will now see the invoice(s) inside the batch.

×

*Import note:* Pay attention to the number of items in the invoice in question.

• If you wish to delete all of the items within the invoice, simply right click on the invoice here, and select **Delete Invoice** 

| CLAIM DETAILS  | > BATCH DETAILS    |                       |            |              |                  |         |       |  |  |
|----------------|--------------------|-----------------------|------------|--------------|------------------|---------|-------|--|--|
| Location       | Eccles (ID: 1)     |                       |            |              | Batch ID 0       |         |       |  |  |
| Practitioner   | CHANDRA, Pete (ID: | 3)                    |            | Batch Number |                  |         |       |  |  |
| Provider       |                    |                       |            | E            |                  |         |       |  |  |
| Туре           | Medicare           |                       |            | В            | atch Status Open |         |       |  |  |
| Category       | Specialist         |                       |            |              |                  |         |       |  |  |
| Patient Name + |                    | MRN                   | DOS+       | Inv          | KG               | Claimed | Items |  |  |
| BOLD, Katie    |                    | 119<br>Delete Invoice | 25/08/2020 | 6            |                  | 173.05  | 2     |  |  |
| BOLD, Katie    |                    | Edit Invoice          | 28/08/2020 | 7            |                  | 173.05  | 2     |  |  |
|                |                    | Move Invoice Out      |            |              |                  |         |       |  |  |
|                |                    | Patient Screen        |            |              |                  |         |       |  |  |
|                |                    | 525 State 155 S       |            |              |                  |         |       |  |  |

• Otherwise, if you wish to only delete a portion of the invoice (some items, but not all), simply double click on the invoice to open it up. Then right click on the items to be deleted and select **Move Item** 

## CLAIM DETAILS > BATCH DETAILS > ITEM DETAILS

| Location     | Eccles (ID: 1)        | Batch ID 0        | MRN     | 118         |
|--------------|-----------------------|-------------------|---------|-------------|
| Practitioner | CHANDRA, Pete (ID: 3) | Batch Number      | Patient | BOLD, Katie |
| Provider     |                       | Date Closed       | DOB     | 29/05/1939  |
| Туре         | Medicare              | Batch Status Open | Gender  | Female      |
| Category     | Specialist            | Transaction ID    |         |             |
|              |                       |                   |         |             |
| Referring Dr |                       | Invoice Text      |         |             |

Referral Date

Referral Flag N - Not required (non reffered)

| ID | Code | DOS        | Description                                                     | Rule | Claimed   | GST  | Payable | MedExc |
|----|------|------------|-----------------------------------------------------------------|------|-----------|------|---------|--------|
| 1  | 23   | 28/08/2020 | Professional attendance by a general<br>practitioner at consult | Ĩ    | Edit Item | 0.00 | 0.00    |        |
| 2  | 110  | 28/08/2020 | Professional attendance at consulting rooms or hospital, by     | w.   | Move Item | 0.00 | 0.00    |        |